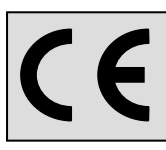

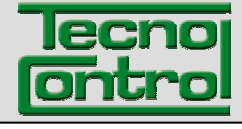

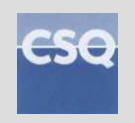

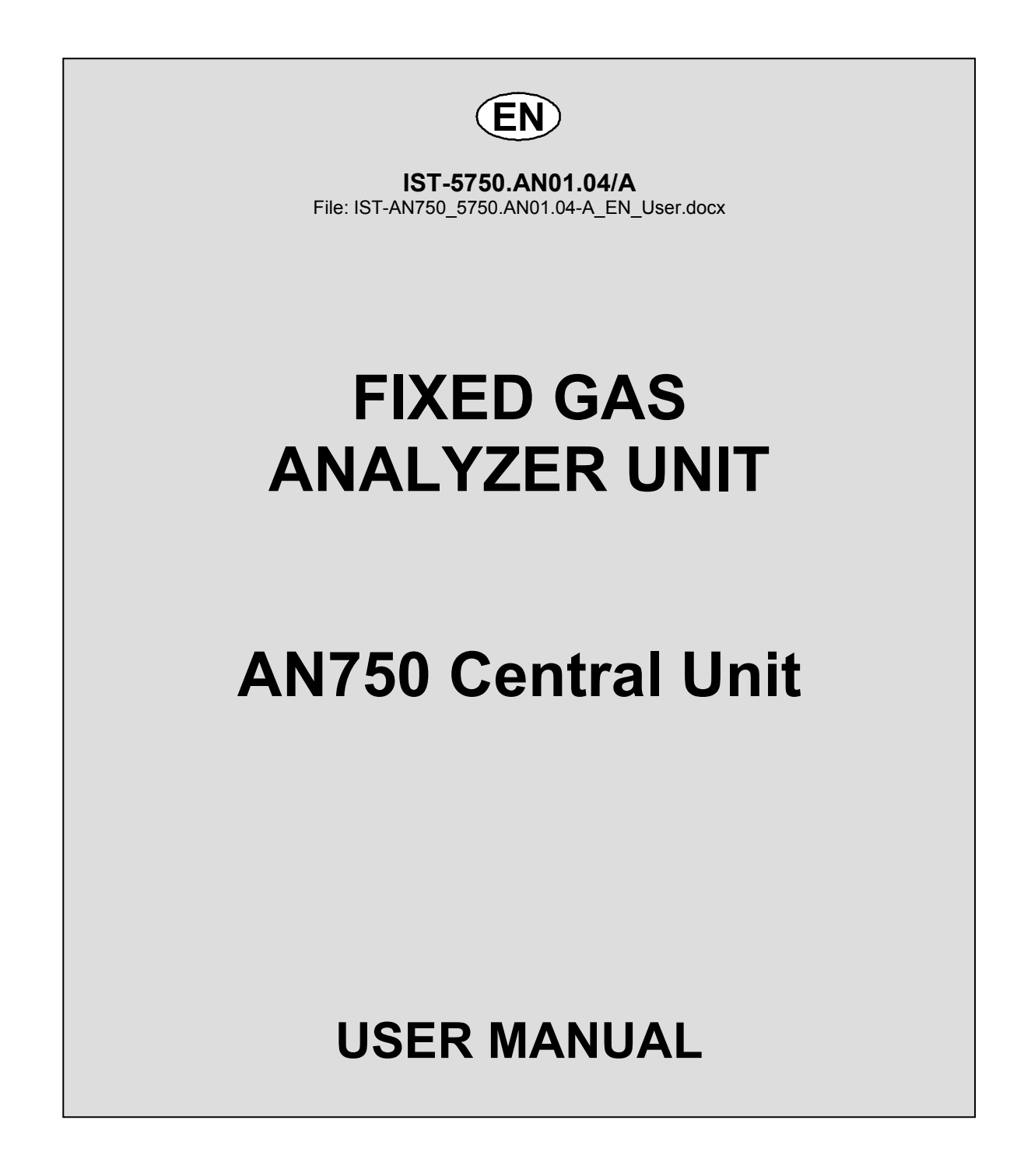

TECNOCONTROL S.r.I. Via Miglioli, 47 20090 SEGRATE (MI) - ITALY - Tel. (+39) 02 26922890 - Fax (+39)02 2133734 http: www.tecnocontrol.it e-mail: info@tecnocontrol.it

# INDEX

| Monitoring the system                                                                        | 3  |
|----------------------------------------------------------------------------------------------|----|
| Utilization of the keypad and general information                                            | 3  |
| Reset of the alarms                                                                          | 4  |
| Visualization of the boilers                                                                 | 4  |
| Changing the Unit of Measure                                                                 | 4  |
| Graphics' visualization                                                                      | 4  |
| Manual print-out                                                                             | 5  |
| Configuration of the central unit                                                            | 6  |
| Utilization of the keypad and general information                                            | 6  |
| NOTE                                                                                         | 6  |
| Main menu                                                                                    | 7  |
| Configuration of the boilers                                                                 | 7  |
| Fuel                                                                                         | 7  |
| Parameters of Bolilers                                                                       | 8  |
| Fix time printing                                                                            | 8  |
| Prohes                                                                                       | 9  |
| Burner hour counter                                                                          | 10 |
| Events                                                                                       | 10 |
| Availability of data over long periods                                                       | 11 |
| View samples stored for each boiler                                                          | 11 |
| 1st level code (Password)                                                                    | 11 |
| Cancellation of the password                                                                 | 12 |
| Date and hour                                                                                | 12 |
| Printer                                                                                      | 12 |
| 2nd level Password                                                                           | 12 |
| Language                                                                                     | 12 |
| ModBus Adderss PCPort                                                                        | 12 |
| Printer                                                                                      | 13 |
| Firmware version and serial number                                                           | 13 |
| Technical characteristics of the AN750 central unit                                          | 13 |
| Technical characteristics of the ES750 <sup>(</sup> * boiler expansion printed circuit board | 13 |
| Password reminder and customer notes                                                         | 14 |
| Programming diagram                                                                          | 15 |
|                                                                                              |    |

| Documento / Document name: IST-AN750_5750.AN01.04-A_EN_User.docx |            |       |                    |
|------------------------------------------------------------------|------------|-------|--------------------|
| Oggetto / Subject : AN750 User and Set-Up Manual                 |            |       |                    |
| Rev.                                                             | Rev.       | Rev.  | Rev.               |
| 0                                                                | 03/02/2009 | UT/   | Emesso documento   |
| Α                                                                | 29/10/2012 | UT/FG | Aggiornamento Menù |
|                                                                  |            |       |                    |

# Monitoring the system

For the first 30 seconds after switching on, the AN750 unit displays the main menu page on the screen. During this time, the programme effectuates certain internal controls at the end of which some messages appear on the display.

BOILER 1 is displayed. The visualization of the values changes on the basis of the probes installed.

Attention - Important advice: the sensors' inputs are protected against short-circuiting and the interruption of the leads that connect the transmitters to the central unit. If a short-circuit occurs, the electrical mains feed is automatically cut off to the relative input to avoid irreparable damage to the central unit and the sensor (the other sensors continue to function normally). Simultaneously, the yellow "FAULT" LED lights up and stays on and the corresponding relay becomes active. Only after having eliminated the short-circuit is it possible to reset normal operating conditions.

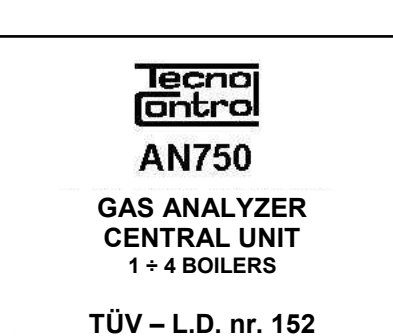

| POILED 4 Mathema    |       |     |
|---------------------|-------|-----|
| BUILER 1 Methane    |       |     |
| Burne               | er ON |     |
| Та                  | 35.6  | °C  |
| Tf                  | 135   | °C  |
| O <sub>2</sub>      | 5.4   | %   |
| со                  | 75    | ppm |
| CO2                 |       | %   |
| Eta                 | 82    | %   |
| Lamb                |       | %   |
| T On                | 15    | %   |
| Mem                 | 5     | %   |
|                     |       |     |
| 01-01-2005 12:25:32 |       |     |
|                     | •.    |     |

# Utilization of the keypad and general information

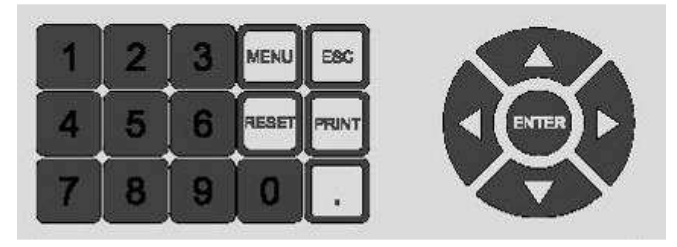

The (ENTER) key is for confirming.

The [ESC] key is for exiting from the menu.

The [MENU] key is for entering the main menu and for gaining access to the sub-menus.

The RESET key is for cancelling alarm or anomaly indications.

The **PRINT** key is for entering the print-out menu.

The numbers modifiable or to be entered appear on the display using the *cursor* (intermittent black rectangle). The numerical keypad is used (1, 2, 3, 4, 5, 6, 7, 8, 9, 0 and .) to enter a number.

The  $\triangleleft$  key is for cancelling a number by shifting the cursor towards the left.

The  $\bigwedge \bigtriangledown$  keys are for shifting inside menus. The  $\bigtriangledown$  key is for selecting the graphic mode.

The  $\triangleright$  key is for changing the Unit of Measure and shifting the cursor towards the right (only in Configuration).

<u>N.B.</u> As an alternative to the  $\triangle \bigtriangledown$  keys, the numerical key can be utilised that corresponds to the number displayed to the left of the function required. In this case access is directly gained to the function without having to press the "Enter" key.

<u>The unit is supplied already configured on the basis of the probes ordered. The first part</u> (Monitoring) of this manual refers to the utilization of the central unit. The second part (Configuration) refers to configuring in the case of loss of the configuration data and to modify or set the alarm thresholds. It is recommended to protect the access to Configurations by modifying the password.

# Reset of the alarms

Press the **RESET** key on the normal visualized display.

This message appears: "**Alarm acknowledged**" and after a few seconds the normal visualized display appears automatically.

This procedure is carried out to bring the memorized relay outputs back to normal operating conditions when the cause that activated them has returned to normal after the alarm situation.

<u>**N.B.</u>** The activation of "FAULT" relays is delayed for 60 seconds, whilst the activation of the "PRE-ALARM" relays is delayed for 30 seconds.</u>

# Visualization of the boilers

To visualize the various boilers, press key 1 for Boiler 1, key 2 for Boiler 2, key 3 for Boiler 3

or key [4] for Boiler 4. If one or more boilers are not active, the corresponding key is not active either.

To simultaneously visualize all the boilers, press  $\begin{bmatrix} 0 \end{bmatrix}$  on the normally visualized display and a complete synthetic visualization of all boilers configured is displayed. If an area of data appears crossed out, this indicates that the boiler is not configured or not installed.

To return to the normal visualized display of single boilers, press the numerical keys 1 2 3 or 4.

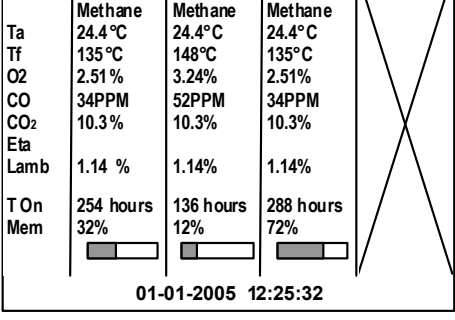

C2 ON ON

C3 ON ON

C1 ON ON

Alarm acknowledged

# Changing the Unit of Measure

From the boiler visualized display, pressing  $\nabla$  will highlight the first probe, at this point you can choose with the keys  $\Delta$   $\nabla$ , the probe displayed, pressing  $\triangleright$  will change the choice of units in **ppm**, **mg/Nm**<sup>3</sup>, **mg/kWh** or % for probes with units of measure in ppm (eg, CO, NO, NOx, etc..). Press the **Esc** key to deselect the highlighted probe.

# Graphics' visualization

On the boiler visualized display, the first probe is highlighted by pressing the  $\nabla$  key. At this point, the probe to be visualized can

be selected by using the  $\Delta \nabla$  keys. Pressing the wey key the updated graphic display appears in real time approximately every second. The value measured, the measure scale and the alarm level (if set) are displayed.

Press the [ESC] key to return to the boiler visualization on the display and then press the [ESC] key again to deselect the highlighted probe.

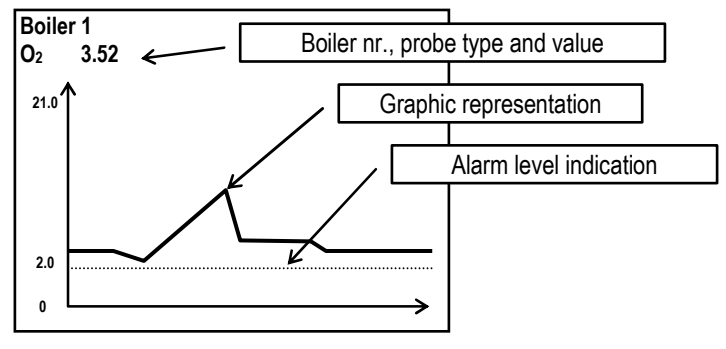

| BOILER 1 Methane      |     |     |
|-----------------------|-----|-----|
| Burner ON             |     |     |
| Tf                    | 135 | °C  |
| <b>O</b> <sub>2</sub> | 5.4 | %   |
| со                    | 75  | ppm |
| CO2                   |     | %   |
| Lamb                  |     | %   |
| T On                  | 15  | %   |
| Mem                   | 5   | %   |
| 01-01-2005 12:25:32   |     |     |

**PRINT-OUT** 

1 Boilers

2 Events

3 Samples 4 Cancel

# Manual print-out

On the boiler visualized display, press the PRNT key to enter into the print-out menu. From this menu, it is possible to print-out:

<u>**1** Boilers</u>: Press key <u>1</u> then the  $e^{\text{ENTER}}$  key and enter the number of the boiler to have a data print-out and finally press the  $e^{\text{ENTER}}$  key.

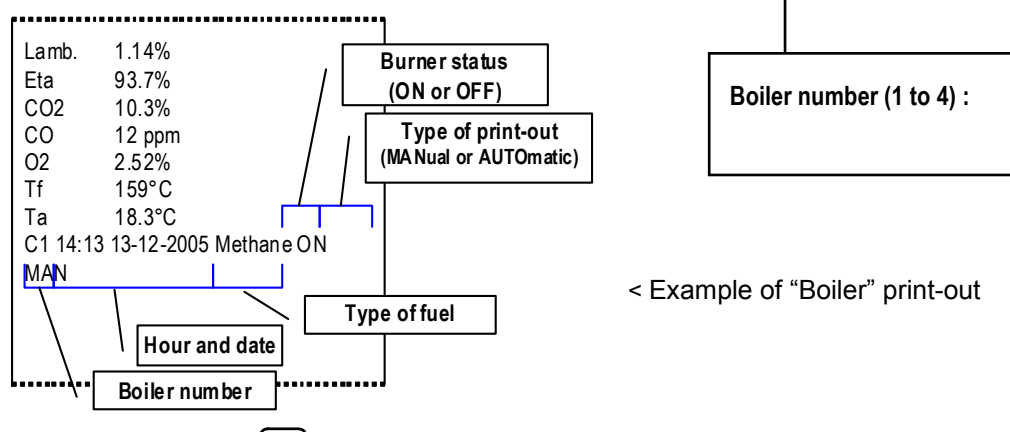

**<u>2 Events</u>**: Press key  $\begin{bmatrix} 2 \end{bmatrix}$ , then select the memorized Event to print out from the menu.

**<u>3 Samples</u>**: Press key 3 to select which memorized Sample to print out.

**<u>4 Cancel</u>**: Press key [4] to cancel a print-out being printed.

A sub-menu directly appears for the *Events* item in which the selection can be made of which data to print out. For the *Samples* item the boiler number must be selected to have a data print-out and then the sub-menu appears in which the selection of data to be printed can be made.

<u>1 Latest:</u> The 20 most recent sets of data recorded are printed. 2 Today. All sets of data of the current day are printed.

<u>3 Yesterday:</u> All sets of data of the previous day are printed.

4 Month: All sets of data of the current month are printed.

<u>5 Period</u>: The start date of printing and the end date of printing in day/month/year format is requested.

| PRINT-OUT   |
|-------------|
| 1 Last      |
| 2 Today     |
| 3 Yesterday |
| 4 Month     |
| 5 Period    |
| 6 Reset     |

Start date: 0 5 1 2 0 5 End date: \_ \_ \_ \_ \_

If there are no events to print out, this message appears: "There are no events in the indicated period" or "Archive empty"

If there are events to print out, this message appears: "Print-out activated"

<u>6 Reset</u> If this function is selected, it is possible to cancel the data in the memory for both <u>**Events**</u> and <u>**Samples**</u> items.

ATTENTION: Replying "YES" to the confirmation request, all data in the memory will be cancelled permanently.

? Confirm the Reset of Events? NO

The Events have been cancelled

# Configuration of the central unit

THE FOLLOWING INSTRUCTIONS CONTAINED IN THIS MANUAL INCLUDE THE CONFIGURATION PROCEDURES OF THE SYSTEM THAT MUST BE CARRIED OUT BY QUALIFIED AND AUTHORIZED PERSONNEL.

# Utilization of the keypad and general information

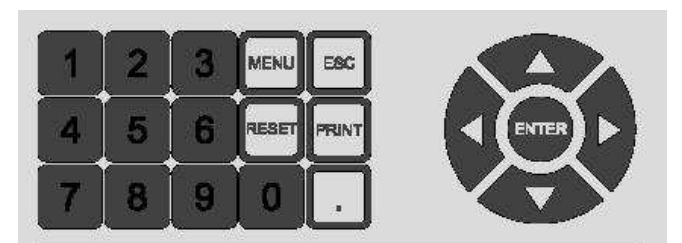

The (ENTER) key is for confirming.

The ESC key is for exiting from the menu.

The MENU key is for entering the main menu and for gaining access to the sub-menus.

The RESET key is for cancelling alarm or anomaly indications.

The [PRINT] key is for entering the print-out menu.

The numbers modifiable or to be entered appear on the display using the *cursor* (intermittent black rectangle). The numerical keypad is used (1, 2, 3, 4, 5, 6, 7, 8, 9, 0 and .) to enter a number.

The  $\triangleleft$  key is for cancelling a number by shifting the cursor towards the left.

The  $\triangleright$  key is for shifting the cursor towards the right.

The  $\bigwedge \bigtriangledown$  keys are for shifting inside menus. The  $\bigtriangledown$  key is for selecting the graphic mode.

The  $\bigwedge$  (ENTER) keys are for shifting up and down the menus.

<u>N.B.</u> As an alternative to the  $\triangle \nabla$  keys, the numerical key can be utilised that corresponds to the number displayed to the left of the menu required. In this case access is directly gained to the function without having to press the "Enter" key.

## NOTE

The AN750 unit is supplied already configured on the basis of the probes ordered. These instructions are only in the case of losing the configuration data or to modify or set the alarm thresholds. The message on the right will be displayed if no sensor has been configured. NO BOILER CONFIGURED Press ESC for configuration

DD-MM-YYYY HH:MM:SS

From the main menu, the configuration menu is entered by pressing the wew key. The access code will be requested to be entered (refer to Chapter "Password"). Also refer to the "Programming diagram" on page 15.

# **IMPORTANT NOTICE**

Before making configuration changes, in particular the addition or deletion of probes, or addition or deletion of boilers, data analysis, in the internal memory dell'AN750 have to be printed or downloaded to a PC via the Softtware management SW750RC (see the specific manual).

The parameters that, when changed cause the loss of data analysis, are listed in the following pages with the phrases:

THIS WILL ERASE MEMORY DATA

or

AMENDMENT OF THE PARAMETER CLEAR MEMORY DATA

#### Main menu

The page now displayed shows a list of configurable values.

Scroll up and down using the  $\bigwedge \bigvee$  keys to select the function

to gain access to and then confirm with the *enter* key, or more simply, press the numerical key corresponding to the item of the required menu.

#### Main Menu

- 01 Boilers
- 02 Events archive
- 03 Samples archive
- 04 Password
- 05 Clock
- 06 Printer status
- 07 Save configuration
- 08 Reset configuration
- 09 Language
- 10 ModBus address PCPort
- 11 Printer
- 12 Version info

# Configuration of the boilers

The possibility of selecting the item that is required appears on the display. To select that item, press the corresponding number key.

| oonngaration     |  |
|------------------|--|
| 1 Configure      |  |
| 2 Duplicate      |  |
| 3 Delete         |  |
| 4 Delete samples |  |
|                  |  |

Configuration

Selecting the "**1-Configure**" item, the parameters of the boilers can be configured up to a maximum of four boilers

Selecting the "**2-Duplicate**" item, the configuration of a complete boiler can be duplicated to avoid repeating the same operation manually.

Selecting the "**3-Delete**" item, a complete boiler can be cancelled from the configurations. *THIS WILL ERASE MEMORY DATA.* 

Selecting the "4-Delete samples" item, all samples can be cancelled from the memory. THIS WILL ERASE MEMORY DATA.

Next, selecting the "**1-Configure**" item, another page appears on the display with the number of the boiler to be configured.

The described operations for this procedure can be applied to the other boilers.

To select, press the corresponding numerical key.

The configuration of the boiler selected now appears.

To select an item, scroll up and down using the  $\Delta \nabla$  keys, or press the corresponding numerical key.

Select boiler 1 Boiler 1 2 Boiler 2 3 Boiler 3 4 Boiler 3 4 Boiler 4 Configuration: Boiler 1 1 Fuel 1 2 Fuel 2 3 Parameters 4 Fix time printing 5 Enable 6 Disenable 7 Probes 8 Reset timer

## Fuel

By selecting **"1-Fuel 1**" you can choose the fuel used. Selecting the **"2-Fuel 2**" you can choose the fuel for dual fuel burners.

This will be selected automatically by means of the closure of the consensus fuel (Cc).

# <u>NOTE</u>: The choice of fuel is required because the coefficients are automatically set for the values calculated.

Unless otherwise specified at the order, the factory is set to CNG (Methane). So, if the fuel used is different, it should be set to the one used.

| Fuel                      |
|---------------------------|
| 01 Natural gas (Methane)  |
| 02 Gasoil                 |
| 03 Town gas               |
| 04 Fuel oil               |
| 05 Propane                |
| 06 Butane                 |
| 07 LPG                    |
| 08 BTZ                    |
| 09 MTZ                    |
| 10 ATZ                    |
| 11 Wood 0hr               |
| 12 Wood 17hr              |
| 13 Wood 50hr              |
| 14 Sansa (olive residues) |

**N.B.** For wood fuels, the fuel type is selected on the basis of its average humidity.

## **Parameters of Bolilers**

Selecting the "**3-***Parameters*" item, the analysis parameters of Boiler 1 can be modified or setting.

The <u>Sampling time</u> is the number of minutes each time the measured and calculated values are memorized (only if in the programming of the probe "YES" has been selected under the "Memorize samples" item). It is recommended to utilize a time proportioned to the functional characteristics of the boiler. The value set in the factory is 10 minutes.

| Parameters: Boiler 1           |        |
|--------------------------------|--------|
| Sampling time [0-2000 min]     | : 10   |
| Start-up time [180-1200 sec]   | : 240  |
| Auto-printing time [0-900 sec] | : 0    |
| CO washing level [0-40000 ppm] | : 0    |
| CO washing time [0-30 min]     | : 3    |
| O2 reference                   | : 0.00 |
| NOx reference level [0.1-25]   | : 5.00 |
| Condensing boiler ?            | : NO   |

The <u>Start-up time</u> is the time that passes between the ignition of the burner flame (Burner consensus) and the start of the fumes' analysis. This time period, connected to the functional characteristics of the boiler ensures that insignificant values are not measured (excessive CO, etc.) during the initial combustion phase. The value set in the factory is 4 minutes.

The <u>Auto-printing time</u> is the required time set for printing the data automatically.

This function is not preset in the factory and therefore its utilization parameters are left for the customer to select on the basis of the customer's requirements. It must be kept in mind that the alternative to this function is the "**4-Fix time printing**" function.

It is recommended to utilize a time interval proportioned to the functional characteristics of the boiler. If the *SW750RC management software* installed on a PC is utilized, this function cannot be used.

The <u>CO washing level</u> is the value in ppm at which the automatic washing of the CO cell is activated (only the AN510) if there is an excess of CO in the combustion fumes. It is normally set in the factory at 0 ppm. It is recommended to utilize this parameter only if the CO exceeds 4000 ppm, due to the particular characteristics of the boiler.

The <u>CO washing time</u> is the time interval during which the washing of the CO cell (only the AN510) remains active. It is normally set in the factory at 0 minutes.

It is recommended to utilize a time interval proportioned to the functional characteristics of the boiler.

The  $\underline{O_2 \text{ reference}}$  is for calculating the value of undiluted pollutants (e.g., CO, NO etc.); in other words, the dry fumes calculated on the basis of the oxygen reference set according to council and regional standards. This calculated value is visualized with an asterisk next to the symbol. It is not normally set in the factory.

<u>Condensing boiler</u> is an optional user parameter not connected to any standards. If the boiler is a condensing boiler and the "Oxidizing air temperature" probe 1 is installed, also on the display appears the efficiency value (Cond) calculated bearing in mind the recovery of heat from the fumes, as well as from the normal efficiency value (Eta) calculated on the basis of the norm. It is not normally set in the factory.

<u>NOTE</u>: In the menu **Parameter boilers (from 2 to 4)**, is the item **Common ambient probe**, that allowing you to set whether to use the ambient probe connected to the boiler 1 (See page 9).

#### Fix time printing

Selecting the "**4-Fix time printing**" item, up to 8 time intervals can be set at which an automatic print-out of the data analyzed of the selected boiler is printed.

<u>Important advice</u>: if the burner is OFF, the print-out is not effectuated at the preset time, but will be effectuated at the successive ignition of the burner; this ensures that printouts are always printed with valid data. Furthermore, to obtain significant data, an adequate <u>Start-up time</u> must be set (refer to the preceding page).

# Printing times for Boiler 1

1 12:00 2 \_\_\_\_

3 \_\_\_\_

4 \_\_\_\_ 5 \_\_\_\_

6 \_\_\_\_ 7

8 ----

Select the item to modify Enter 0000 to cancel any item ESC to exit.

# Enable - Disable

Selecting the **"5-Enable**" item, the functioning of the boiler can be enabled. This operation is inverted for the **6-Disable** item. Selecting the **"6-Disable**" item, the functioning of the boiler can be disenabled, e.g., for maintenance or when there are

Do you want to disable? NO

Do you want to disable? YES

**Boiler Disabled** 

faults to the boiler. It blocks the recording of data and inhibits the activation of the relative alarm relays (if the alarm thresholds are configured).

# Probes

Selecting the "**7-Probes**" item, the probes of the boiler selected can be configured, modified or added.

The following indications are valid for the parameters of all probes (refer to the table on page 13).

The **Minimum Full Scale** is normally zero; it is the value from which the measuring scale starts from.

The **Maximum Full Scale** is the value of the Full Scale of the probe to be configured.

The **Offset** is normally zero, but can be modified as a fine calibration.

The **Prealarm** value is entered if required (the intervention of the relay is delayed by 30 seconds). The **Alarm** value is entered if required (the intervention of the relay is delayed by 30 seconds).

The measurements are archived in the memory and can be transferred into a PC using the SW750RC management software if the **Memorize samples** is selected as "YES". If "NO" is selected, the probe values are only visualized on the display. *AMENDMENT OF THE PARAMETER CLEAR MEMORY DATA.* 

#### Ambient temperature probe

The <u>1-Ambient temperature</u> is the TS325 probe used for measuring the preheated oxidizing air temperature or the TS326 probe for measuring the ambient temperature (**Ta**).

**IMPORTANT ADVICE:** The probe installed and configured of Boiler 1 can be utilized as the common ambient temperature probe for other boilers, if the other boilers suck in oxidizing air from the environment. If this is the case, select "YES" under the "Common Ambient Temperature Probe" item from the menu "Configuration: Boiler 2" > "<u>Parameters"</u> > "Parameters: Boiler 2".

Obviously, the air probe of Boiler 1 can be used as the common ambient air temperature probe for the other boilers and install other probes for the direct measuring of the preheated oxidizing air temperature.

| Sub-menu           | Value                       |
|--------------------|-----------------------------|
| Minimum range      | 0.00                        |
| Maximum range      | 100 or 400 <i>(NOTE 1)</i>  |
| Offset             | 0.00                        |
| Prealarm           | Enter the value if required |
| Alarm              | Enter the value if required |
| Alarm delay (s)    | Enter the value if required |
| Prealarm delay (s) | Enter the value if required |
| Fault delay (s)    | Enter the value if required |
| Store samples      | YES                         |

#### Smoke temperature probe

The <u>2-Fumes' temperature</u> is the TS325 probe to be installed on the flue expansion joint for measuring the fumes' temperature (**Tf**).

| Sub-menu           | Value                       |
|--------------------|-----------------------------|
| Minimum Full Scale | 0.00                        |
| Maximum Full Scale | 400                         |
| Offset             | 0.00                        |
| Prealarm           | Enter the value if required |
| Alarm              | Enter the value if required |
| Alarm delay (s)    | Enter the value if required |
| Prealarm delay (s) | Enter the value if required |
| Fault delay (s)    | Enter the value if required |
| Store samples      | YES                         |

Select probe

- 2 Smoke temperature
- 3 Oxygen
- 4 Carbon monoxide 5 Probe 5
- 6 Probe 6
- 7 Probe 7 8 Probe 8

| Parameters: Boiler 2            |        |
|---------------------------------|--------|
| Sampling time [0-2000 min]      | : 10   |
| Start-up time [180-1200 sec]    | : 240  |
| Auto-print interval [0-900 sec] | : 0    |
| CO washing level [0-40000 ppm]  | :0     |
| CO washing time [0-30 min]      | : 3    |
| O <sub>2</sub> reference        | : 0.00 |
| NOx reference level [0.1-25]    | : 5.00 |
| Common ambient probe ?          | :SI    |
| Condensing boiler ?             | : NO   |

<u>**NOTE 1**</u> – Two probes can be utilized with different Full Scales on the basis of the connected utilization.

**Model TS325 = 0-400°C scale** for preheated oxidizing air.

**Model TS326 = 0-100°C scale** for oxidizing air and utilizable as a common ambient temperature probe.

#### Oxygen probe

The <u>3-Oxygen</u> is the TS236 probe for directly measuring the residual oxygen ( $O_2$ ) in the fumes.

| Sub-menu             | Value                       |
|----------------------|-----------------------------|
| Minimum Full Scale   | 0.00                        |
| Maximum Full Scale   | 21.0 or 25.0 (NOTE 2)       |
| Offset               | 0.00                        |
| Not alarm band (max) | Enter the value if required |
| Not alarm band (min) | Enter the value if required |
| Alarm delay (s)      | Enter the value if required |
| Fault delay (s)      | Enter the value if required |
| Store samples        | YES                         |

<u>NOTE 2</u> – If the AN510/..O unit is utilized as an alternative to the TS236 or the TS237 for measuring the extracted oxygen, the Full Scale is **25.0% Examples:** Model TS236 o TS237 =  $0\div21.0$  % O<sub>2</sub> Model AN510./..O =  $0\div25.0$  % O<sub>2</sub>

#### Carbon monoxide probe

The <u>4-Carbon monoxide</u> is the AN510 probe for measuring the extracted carbon monoxide (**CO**) in the fumes.

| Sub-menu           | Value                       |  |  |  |
|--------------------|-----------------------------|--|--|--|
| Minimum Full Scale | 0.00                        |  |  |  |
| Maximum Full Scale | 40000 (NOTE 3)              |  |  |  |
| Offset             | 0.00                        |  |  |  |
| Prealarm           | Enter the value if required |  |  |  |
| Alarm              | Enter the value if required |  |  |  |
| Alarm delay (s)    | Enter the value if required |  |  |  |
| Prealarm delay (s) | Enter the value if required |  |  |  |
| Fault delay (s)    | Enter the value if required |  |  |  |
| Store samples      | YES                         |  |  |  |

<u>NOTE 3</u> – Different Full Scales can be utilized on the basis of the AN510 model that is connected. <u>Examples:</u> <u>Model</u> AN510../..C1 = 0-10000 ppm CO <u>Model</u> AN510../..C2 = 0-4000 ppm CO And other model up to 40000 ppm F.S.

#### Other probes

The <u>5-Probe 5</u>, <u>6-Probe 6</u>, <u>7-Probe 7</u> and <u>8-Probe 8</u> probes are configurable based on requirements. They can be configured for all parameters listed below.

The following indications, apart from those already illustrated are valid for the parameters of these probes (refer to the table on page 13).

The **Probe** type can be selected on the basis of which probe has been installed.

The **Alarm** is normally ascending which means the scale goes from 0 towards a positive Value and the alarms are activated by exceeding the Value set.

#### The **Unit of Measure** is chosen on the basis of the type of probe selected.

| Sub-menu           | Value                                                                                                    |
|--------------------|----------------------------------------------------------------------------------------------------|
| Probe type         | Dpr (Vacuum) / Pr (Pressure) / NO / NO <sub>2</sub> / SO <sub>2</sub> / CH <sub>4</sub> amb / CH <sub>4</sub> combustion chamber |
| Alarm mode         | Ascending / Descending                                                                                                    |
| Minimum Full Scale | 0.00                                                                                                    |
| Maximum Full Scale | 9999 (Maximum set Value)                                                                                                    |
| Offset             | 0.00                                                                                                    |
| Unit of Measure    | Pa / °C / LEL / mm / mg/Nm³ / mg/KWh / ppm                                                                                       |
| Prealarm           | Enter the value if required                                                                                                    |
| Alarm              | Enter the value if required                                                                                                    |
| Alarm delay (s)    | Inserire il valore se richiesto                                                                                                  |
| Prealarm delay (s) | Inserire il valore se richiesto                                                                                                  |
| Fault delay(s)     | Inserire il valore se richiesto                                                                                                  |
| Store samples      | NO / YES                                                                                                    |
|                    |                                                                                                    |

#### **Burner hour counter**

Selecting the **"8-Reset timer**" item zeroes the "*Ton*"; in other words, the sum of the functioning hours of the selected boiler's burner.

Do you want to reset? NO

Do you want to reset? YES

**Reser completed** 

#### Events

Selecting from the main menu, the "2-Events archive" item visualizes the memorized events not yet printed or downloaded.

Events archive

 10:23:07
 12-04-05
 System start

 18:14:05
 24-04-05
 C2 CO faulty

 18:25:36
 24-04-05
 Disabling

## Availability of data over long periods

Selecting from the main menu, the "**3-Samples archive**" item and next "**1-Archive status**" item, verifies how much autonomy the internal memory of the AN750 unit has, after having set all the above-described parameters. This depends on how many probes have been installed (configured "*Memorize samples YES*"), the "*Sampling time*" selected for each boiler, "*Parameters*" and the number of ignitions of the burner. Storage capacity

1.Max=22500 Att=9408 Auton.=45.5 dd 2.Max=28125 Att=8757 Auton.=13.5 dd 3.Max=22500 Att=954 Auton.=149.6 dd 4.Max=22500 Att=954 Auton.=149.6 dd

Press a key

The autonomy indicated is the time within which it is necessary to manually print or download the data to a PC using the SW750RC management software. If the PC is always connected to the AN750 unit, this operation becomes automatic and the quantity of data memorisable depends only on the space available on the hard disk of the PC.

<u>ATTENTION – IMPORTANT ADVICE</u>: If the PC is not always connected to the AN750 unit, is recommended periodically controlling the quantity of memory available in the main menu, last line "MEM".

|                                     | Availability Table Data on the basis of the number of configured boilers |            |            |            |  |
|-------------------------------------|--------------------------------------------------------------------------|------------|------------|------------|--|
|                                     | Boiler 1                                                                 | Boiler 2   | Boiler 3   | Boiler 4   |  |
| CONFIGURED PROBES                   | (AN750/C1)                                                               | (AN750/C2) | (AN750/C3) | (AN750/C4) |  |
| Tf, O <sub>2</sub> and CO           | 694 days                                                                 | 347 days   | 231 days   | 173 days   |  |
| Tf, O <sub>2</sub> , CO, Dpr and Pr | 496 days                                                                 | 248 days   | 165 days   | 124 days   |  |

The "*Table*" indicates the availability of data over long periods (Memorization autonomy). The values (expressed in days) are calculated considering: the <u>Sampling time</u> set at 10 minute intervals for all the configured boilers, a 24-hour functioning time of the boiler (Burner consensus ON) and also considering that the memorization of the values (data) is effectuated calculating the average of the values within the last 60 seconds of the <u>Sampling time</u> set.

## View samples stored for each boiler

Selecting from the main menu, the "**3-Samples archive** " and then the boiler concerned with "**Show boiler**" displays the stored samples of the selected boiler, sorted by date.

Scroll up and down the stored samples, using the  $\bigwedge \bigvee$  keys.

## 1st level code (Password)

Selecting from the main menu, the "**4-Password**" item, you can set, modify or cancel the password. The password is an access key that protects the settings of the system from tampering by inexpert personnel. If wants to modify the configuration, enter the keyword correctly.

From the main menu, press key 4 to select the Password

sub-menu.

Utilize the numerical keys to enter the code (maximum 8 numbers). Press the (ENTER) key to confirm.

Once again, enter the same code to verify that it is correct. Then press (ENTER) key to confirm. From this moment on, all

modification operations will be protected by the code (Password).

If the re-entered code is different, this message appears: If this occurs, repeat the code entering operation.

| I | nsert password:                                          | _ |
|---|----------------------------------------------------------|---|
|   | Insert password: * * * * * * * * *<br>Reinsert password: |   |
| L | New password stored                                      |   |

ERROR

Different password

ATTENTION: To avoid tampering or making involuntary

modifications to the configuration parameters set, it is recommended to modify the preset Password. Remember to write down and keep the Password code (maximum 6 numbers) in a safe and secure place.

If you lose the Password, contact our customer service, which will provide an emergency code

## Preset PASSWORD = 2600

Samples archive

- 1 Archive status 2 Show boiler 1
- 3 Show boiler 1
- 4 Show boiler 3
- 5 Show boiler 4

#### Cancellation of the password

To delete or change the password you must selecting from the main menu, the "**4-Password**" item, enter your current password, then operate just like its setting. At the prompt, "**Enter Password**" leave all blank characters, if you want to delete it, or enter a new one.

# Date and hour

Selecting from the main menu, the "**5-Clock**" item, you can adjusts the clock: Utilize the numerical keys to enter the date in Day, Month and

Year format (e.g., 9<sup>th</sup> February 2012 is 090212) and the hour in the Hour and Minutes format (e.g., 10 past 12 is 1210).

Press the (ENTER) key to confirm.

# Printer

Selecting from the main menu, the "**6-Printer status**" item, you can verifies the functional parameters of the printer.

If the paper is ABSENT, the paper roll could have finished or the door of the paper holder is open. The other parameters must be marked as OK. If not, there could be functioning problems of the printer head (temperature) or the electrical feed circuit of the printer (voltage). In this case, contact our service centre.

Printer status

Temperature

Voltage

Date (DDMMYY) \_\_\_\_\_

Hours (HHMM) \_ \_ \_ \_

PRESENT OK OK

Clock

#### 2nd level Password

Selecting from the "Main Menu", the "**7-Save configuration**" item or the "**8-Load configuration**" item, a request is made to enter a Password.

These items are protected by a second level Password <u>that is reserved for service assistance</u> personnel and cannot be used by the user.

# Language

Selecting fom the "Main Menu", "09-Language " you can select your preferred language from "1 Italian" or "2-English" or "3 Francais".

#### **ModBus Adderss PCPort**

Selecting from the "Main Menu", "**10 ModBus address PCPort**" you can select the ModBus Address (RTU binary) and the communication speed (2400, 4800, 9600 or 19200 baud), which takes place via the serial port RS232 or RS485 with the following parameters: no parity, 8 data bits, 1 stop bit.

Reading the status of boilers, is done by the command Read Holding Registers (code 03). For each boiler are available 10 consecutive registers (from 0 to 9 for the first, from 100 to 109 for the second, and so on). Since the generated values are word (16-bit signed), in order to represent decimal numbers, certain values are multiplied by a coefficient, which is defined in the table opposite.

The data is updated approximately every second. The register of valid data, indicates whether or not to consider the data in other registers. The value becomes 1 when the boiler to the burner system, and becomes 0 when the burner is turned off. ModBus address PCPort [00=OFF]: 0

ModBus address PCPort [00=OFF]: 1 ModBus speed : 2400

| Index | Description                     | Coefficient |
|-------|---------------------------------|-------------|
| 0     | Ambient Temperature (°Celsius)  | 10          |
| 1     | Flue gas temperature (°Celsius) | 1           |
| 2     | Oxygen (%)                      | 100         |
| 3     | CO (ppm)                        | 1           |
| 4     | NO (ppm)                        | 1           |
| 5     | CO <sub>2</sub> (%)             | 10          |
| 6     | Efficency (%)                   | 10          |
| 7     | Excess air (%)                  | 10          |
| 8     | Time (ore)                      | 1           |
| 9     | Valid data (0=NO, 1=SI)         | 1           |

<u>NOTE</u>: The address of the control panel is menu selectable and can be chosen between 1 and 100. If you set the address to 0 disables the Modbus protocol in favor of the native protocol to connect to the management software SW750.

TECNOCONTROL S.r.I. - Via Miglioli, 47 20090 SEGRATE (MI)

#### Printer

Selecting from the "Main Menu" "**11 PRINTER**" you can select with  $\triangleright$  key, if the printer is "*Present*" or "*Absent*". Standard use is selected "Present" to enable printing functions described in the previous chapters.

**Printer: Present** 

Printer: Absent

<u>CAUTION</u>: If you choose "Absent" will be asked to select the ModBus address, as described in the previous section but using the communication port of the printer (terminal placed on the printed circuited and indicated with RS232-A). This port is available as a special version only available at time of order. In this case, there will be external to the AN750, the RS232 port, referred to as COM2 and a switch can manually turn on the printer as described in the Installation Manual attached to special realization.

## Firmware version and serial number

Selecting from the "Main Menu" "**12-Version info**" item, you can visualize the Tecnocontrol's address and web and e-mail references.

Version 1.x Serial number NNNNNN / NNNN Tecnocontrol s.r.l. Via Miglioli 47 20090 Segrate (MI) Tel 02.26922890 Fax 02.2133734 Web: http://www.tecnocontrol.it e-mail info@tecnocontrol.it

# Technical characteristics of the AN750 central unit

| Power supply                                                                                                    | 230V AC (-15/+10%) - 50 Hz (±10%)                                                                                                    |
|----------------------------------------------------------------------------------------------------|----------------------------------------------------------------------------------------------------|
| Maximum absorbed power at 230V                                                                                                    | 35VA                                                                                                    |
| Protection fuses                                                                                                    | 0.5A (5x20)                                                                                                    |
| Operating temperature                                                                                                    | Temperature from +5 to +45°C                                                                                                    |
|                                                                                                    | Humidity from 15% to 95%                                                                                                    |
| Storage temperature                                                                                                    | Temperature from -20 to 50°C                                                                                                    |
|                                                                                                    | Humidity from 15% to 98%                                                                                                    |
| Analogical inputs                                                                                                    | 4 analogical 4-20 mA linear passive                                                                                                    |
| (for each boiler installed)                                                                                                    | 4 analogical 4-20 mA linear active with 19V DC output                                                                                                    |
| Analogical inputs maximum charge                                                                                                    | 400 ohms                                                                                                    |
| Logic inputs                                                                                                    | 2 ON/OFF for Fuels consensus and Burner consensus ON.                                                                                                    |
| Outputs                                                                                                    | 3 general relays + 1 relay for each boiler module with voltage-                                                                                                    |
|                                                                                                    | free changeover contacts.                                                                                                    |
| Relay capacity                                                                                                    | 3A (1A) – 230V AC                                                                                                    |
| Serial port for the SW750RC                                                                                                    | 1 x RS232 serial port (1 x RS485 serial port as an optional)                                                                                                    |
| management software (optional)                                                                                                    |                                                                                                    |
|                                                                                                    |                                                                                                    |
| Display                                                                                                    | Blue background-illuminated LCD graphic display, 1/4" VGA                                                                                                    |
| Display                                                                                                    | Blue background-illuminated LCD graphic display, ¼" VGA STN 320 x 240 pixel                                                                                                    |
| Display<br>Printer                                                                                                    | Blue background-illuminated LCD graphic display, ¼" VGA<br>STN 320 x 240 pixel<br>Thermal graphic 203 dpi with easy paper loading                                                                                                    |
| Display<br>Printer<br>Thermal paper                                                                                                    | Blue background-illuminated LCD graphic display, ¼" VGA<br>STN 320 x 240 pixel<br>Thermal graphic 203 dpi with easy paper loading<br>Rolls 57.5 mm wide                                                                                                    |
| Display<br>Printer<br>Thermal paper<br>Keypad                                                                                                    | Blue background-illuminated LCD graphic display, ¼" VGA<br>STN 320 x 240 pixel<br>Thermal graphic 203 dpi with easy paper loading<br>Rolls 57.5 mm wide<br>Numerical keys and function keys                                                                                                    |
| Display<br>Printer<br>Thermal paper<br>Keypad<br>Dimensions (H x W x D)                                                                                                    | Blue background-illuminated LCD graphic display, ¼" VGA<br>STN 320 x 240 pixel<br>Thermal graphic 203 dpi with easy paper loading<br>Rolls 57.5 mm wide<br>Numerical keys and function keys<br>370 x 317 x 150 mm                                                                                                    |
| Display<br>Printer<br>Thermal paper<br>Keypad<br>Dimensions (H x W x D)<br>Mounting                                                                                                    | Blue background-illuminated LCD graphic display, ¼" VGA<br>STN 320 x 240 pixel<br>Thermal graphic 203 dpi with easy paper loading<br>Rolls 57.5 mm wide<br>Numerical keys and function keys<br>370 x 317 x 150 mm<br>Wall-mounting using 3 wall plugs                                                                                                    |
| Display<br>Printer<br>Thermal paper<br>Keypad<br>Dimensions (H x W x D)<br>Mounting<br>Degree of protection                                                                                                    | Blue background-illuminated LCD graphic display, ¼" VGA<br>STN 320 x 240 pixel<br>Thermal graphic 203 dpi with easy paper loading<br>Rolls 57.5 mm wide<br>Numerical keys and function keys<br>370 x 317 x 150 mm<br>Wall-mounting using 3 wall plugs<br>IP65                                                                                                    |
| Display<br>Printer<br>Thermal paper<br>Keypad<br>Dimensions (H x W x D)<br>Mounting<br>Degree of protection<br>Weight                                                                                                    | Blue background-illuminated LCD graphic display, ¼" VGA<br>STN 320 x 240 pixel<br>Thermal graphic 203 dpi with easy paper loading<br>Rolls 57.5 mm wide<br>Numerical keys and function keys<br>370 x 317 x 150 mm<br>Wall-mounting using 3 wall plugs<br>IP65<br>Approximately 5 kgs                                                                                                    |
| Display<br>Printer<br>Thermal paper<br>Keypad<br>Dimensions (H x W x D)<br>Mounting<br>Degree of protection<br>Weight<br><b>Technical characteristics of the</b>                                                                                                    | Blue background-illuminated LCD graphic display, ¼" VGA<br>STN 320 x 240 pixel<br>Thermal graphic 203 dpi with easy paper loading<br>Rolls 57.5 mm wide<br>Numerical keys and function keys<br>370 x 317 x 150 mm<br>Wall-mounting using 3 wall plugs<br>IP65<br>Approximately 5 kgs<br><b>ES750<sup>(*)</sup> boiler expansion printed circuit board</b>                                                                                                    |
| Display<br>Printer<br>Thermal paper<br>Keypad<br>Dimensions (H x W x D)<br>Mounting<br>Degree of protection<br>Weight<br><b>Technical characteristics of the</b><br>Analogical inputs                                                                                               | Blue background-illuminated LCD graphic display, ¼" VGA<br>STN 320 x 240 pixel<br>Thermal graphic 203 dpi with easy paper loading<br>Rolls 57.5 mm wide<br>Numerical keys and function keys<br>370 x 317 x 150 mm<br>Wall-mounting using 3 wall plugs<br>IP65<br>Approximately 5 kgs<br><b>ES750<sup>(*)</sup> boiler expansion printed circuit board</b><br>4 x 4-20 mA linear passive                                                                                                    |
| Display<br>Printer<br>Thermal paper<br>Keypad<br>Dimensions (H x W x D)<br>Mounting<br>Degree of protection<br>Weight<br><b>Technical characteristics of the</b><br>Analogical inputs<br>(for each boiler installed)                                                                | Blue background-illuminated LCD graphic display, ¼" VGA<br>STN 320 x 240 pixel<br>Thermal graphic 203 dpi with easy paper loading<br>Rolls 57.5 mm wide<br>Numerical keys and function keys<br>370 x 317 x 150 mm<br>Wall-mounting using 3 wall plugs<br>IP65<br>Approximately 5 kgs<br><b>ES750<sup>(*)</sup> boiler expansion printed circuit board</b><br>4 x 4-20 mA linear passive<br>4 x 4-20 mA linear active with 19V DC output                                                                                                    |
| Display<br>Printer<br>Thermal paper<br>Keypad<br>Dimensions (H x W x D)<br>Mounting<br>Degree of protection<br>Weight<br><b>Technical characteristics of the</b><br>Analogical inputs<br>(for each boiler installed)<br>Analogical inputs maximum charge                            | Blue background-illuminated LCD graphic display, ¼" VGA<br>STN 320 x 240 pixel<br>Thermal graphic 203 dpi with easy paper loading<br>Rolls 57.5 mm wide<br>Numerical keys and function keys<br>370 x 317 x 150 mm<br>Wall-mounting using 3 wall plugs<br>IP65<br>Approximately 5 kgs<br><b>ES750<sup>(*)</sup> boiler expansion printed circuit board</b><br>4 x 4-20 mA linear passive<br>4 x 4-20 mA linear active with 19V DC output<br>400 ohms                                                                                                    |
| Display<br>Printer<br>Thermal paper<br>Keypad<br>Dimensions (H x W x D)<br>Mounting<br>Degree of protection<br>Weight<br><b>Technical characteristics of the</b><br>Analogical inputs<br>(for each boiler installed)<br>Analogical inputs maximum charge<br>Logic inputs            | Blue background-illuminated LCD graphic display, ¼" VGA<br>STN 320 x 240 pixel<br>Thermal graphic 203 dpi with easy paper loading<br>Rolls 57.5 mm wide<br>Numerical keys and function keys<br>370 x 317 x 150 mm<br>Wall-mounting using 3 wall plugs<br>IP65<br>Approximately 5 kgs<br><b>ES750<sup>(*)</sup> boiler expansion printed circuit board</b><br>4 x 4-20 mA linear passive<br>4 x 4-20 mA linear active with 19V DC output<br>400 ohms<br>2 ON/OFF for Fuels consensus and Burner consensus ON.                                                  |
| Display<br>Printer<br>Thermal paper<br>Keypad<br>Dimensions (H x W x D)<br>Mounting<br>Degree of protection<br>Weight<br><b>Technical characteristics of the</b><br>Analogical inputs<br>(for each boiler installed)<br>Analogical inputs maximum charge<br>Logic inputs<br>Outputs | Blue background-illuminated LCD graphic display, ¼" VGA<br>STN 320 x 240 pixel<br>Thermal graphic 203 dpi with easy paper loading<br>Rolls 57.5 mm wide<br>Numerical keys and function keys<br>370 x 317 x 150 mm<br>Wall-mounting using 3 wall plugs<br>IP65<br>Approximately 5 kgs<br><b>ES750<sup>(*)</sup> boiler expansion printed circuit board</b><br>4 x 4-20 mA linear passive<br>4 x 4-20 mA linear active with 19V DC output<br>400 ohms<br>2 ON/OFF for Fuels consensus and Burner consensus ON.<br>1 relay with voltage-free changeover contacts |

(\*) Installable in the AN750 to obtain the maximum configuration for 4 boilers. In other words, YES can add 3 ES750 to the AN750/C1, 2 ES750 to the AN750/C2, 1 ES740 to the AN750/C3 and nothing to the AN750/C4 because it is complete.

#### Table of peripheral units that can be connected to the AN750 (Max. 8 for each boiler)

| Initials          | To measure                       | Model                | F.S.<br>Min | F.S.<br>Max | Unit of<br>Measure | Input<br>number | Probe nr.<br>Configuration |
|-------------------|----------------------------------|----------------------|-------------|-------------|--------------------|-----------------|----------------------------|
| To <sup>(1)</sup> | Oxidizing air temperature        | TS345                | 0           | 400         | С°                 | l1              | 1                          |
| Id                | Ambient air temperature          | TS346                | 0           | 100         | °C                 | l1              | 1                          |
| Tf                | Fume's temperature               | TS345                | 0           | 400         | С°                 | 12              | 2                          |
| O <sub>2</sub>    | Oxygen                           | TS236                | 0           | 21.0        | %                  | 15              | 3                          |
| CO                | Carbon monoxide                  |                      | 0           | 1000        | ppm                | 16              | 4                          |
| NO                | Nitrogen oxide (option)          | AN510 <sup>(2)</sup> | 0           | 1000        | ppm                | 17              | 7                          |
| SO <sub>2</sub>   | Sulphur dioxide (option)         |                      | 0           | 1000        | ppm                | 18              | 8                          |
| $CH_4$ amb        | METHANE in the environment       | TS292KM              | 0           | 20          | %LIE               | 13              | 5                          |
| $CH_4$ cam        | METHANE into combustion chamber  | AN400/I              | 0           | 100         | %LIE               | 4               | 6                          |
| Dep               | Depression to Chimney base       | T6252 (3)            | 0           | 200         | mm or Pa           | 13              | 5                          |
| Pr                | Pressure into combustion chamber | 13332                | 0           | 200         | mm or Pa           | 14              | 6                          |

<sup>1)</sup> Choose one of the two probes indicated.

<sup>2)</sup> The standard AN510 unit only has the CO sensor with a 0-1000ppm scale; the other sensors can be added on request. Different Full Scales (max 40000 ppm) can be utilized on the basis of the model of AN510 connected and sensors installed. Always refer to the technical specifications of the AN510 instructions.
 <sup>3)</sup> If you utilize this probe; it is not possible to use the TS292KM and the AN40/I.

# Password reminder and customer notes

It is recommended to fill the form with the parts "Password", "Installation date" and "Serial number" as a reminder.

Furthermore, it is recommended to conserve this and other documentation supplied with the peripheral units in the technical documentation folder of the district heating central boiler plant.

N.B.

| 9                                           |                          |                           |
|---------------------------------------------|--------------------------|---------------------------|
|                                             |                          |                           |
| Decoword                                    | Installation data        | Social number             |
| Passworu                                    | instanation date         | Serial number             |
|                                             |                          |                           |
|                                             |                          |                           |
| <b><u>ATTENTION</u></b> : it is recommended | to write and store the p | password (max 6 numbers)  |
| in a safa placa. I                          | n assa of loss of the C  | ada contact our austamar  |
| in a sale place. I                          | I case of loss of the C  | oue, contact our customer |

# Programming diagram

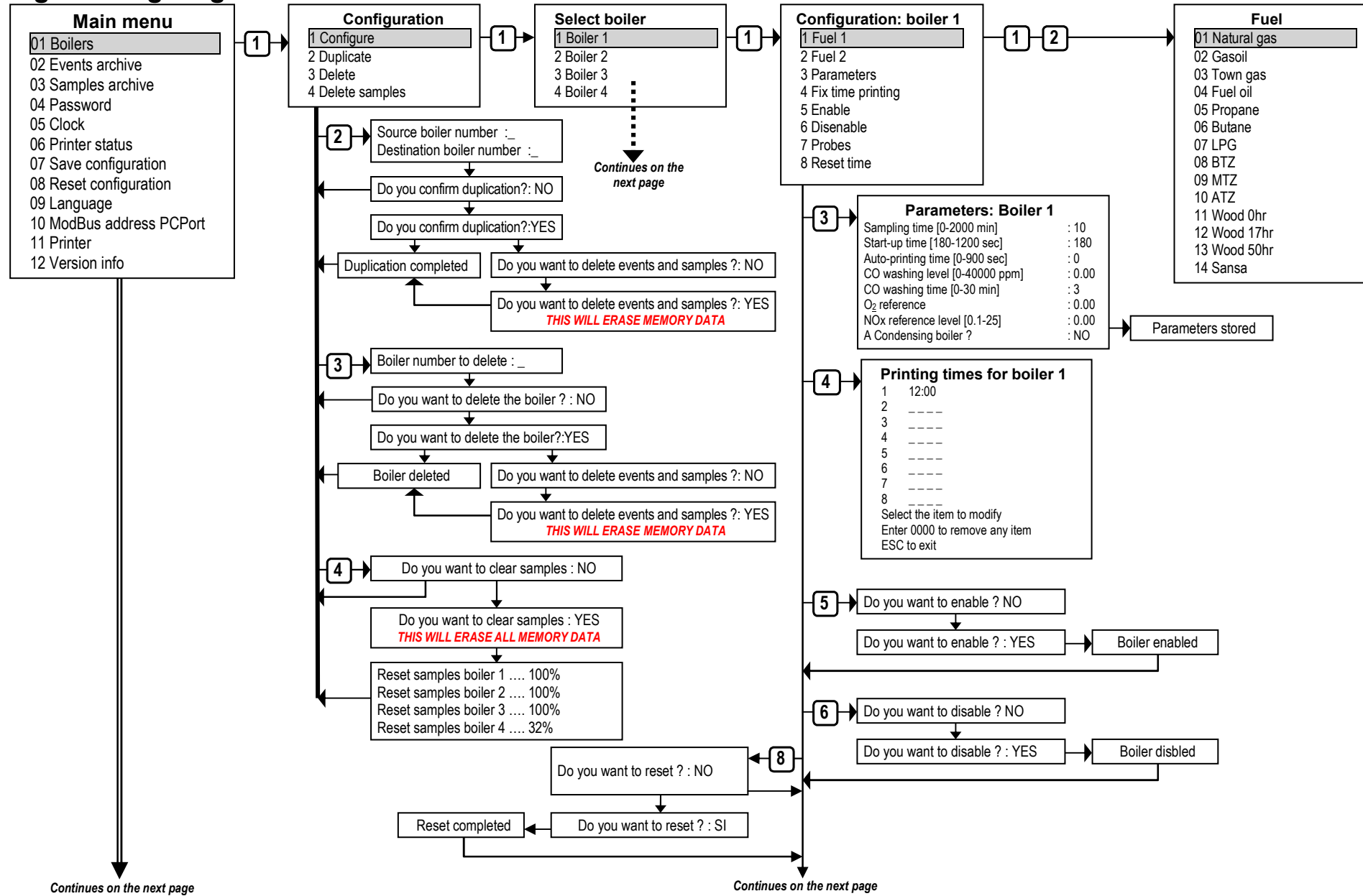

TECNOCONTROL S.r.l. - Via Miglioli, 47 20090 SEGRATE (MI)

Tel. (+39) 02 26 92 28 90 - Fax (+39) 02.21 33 734

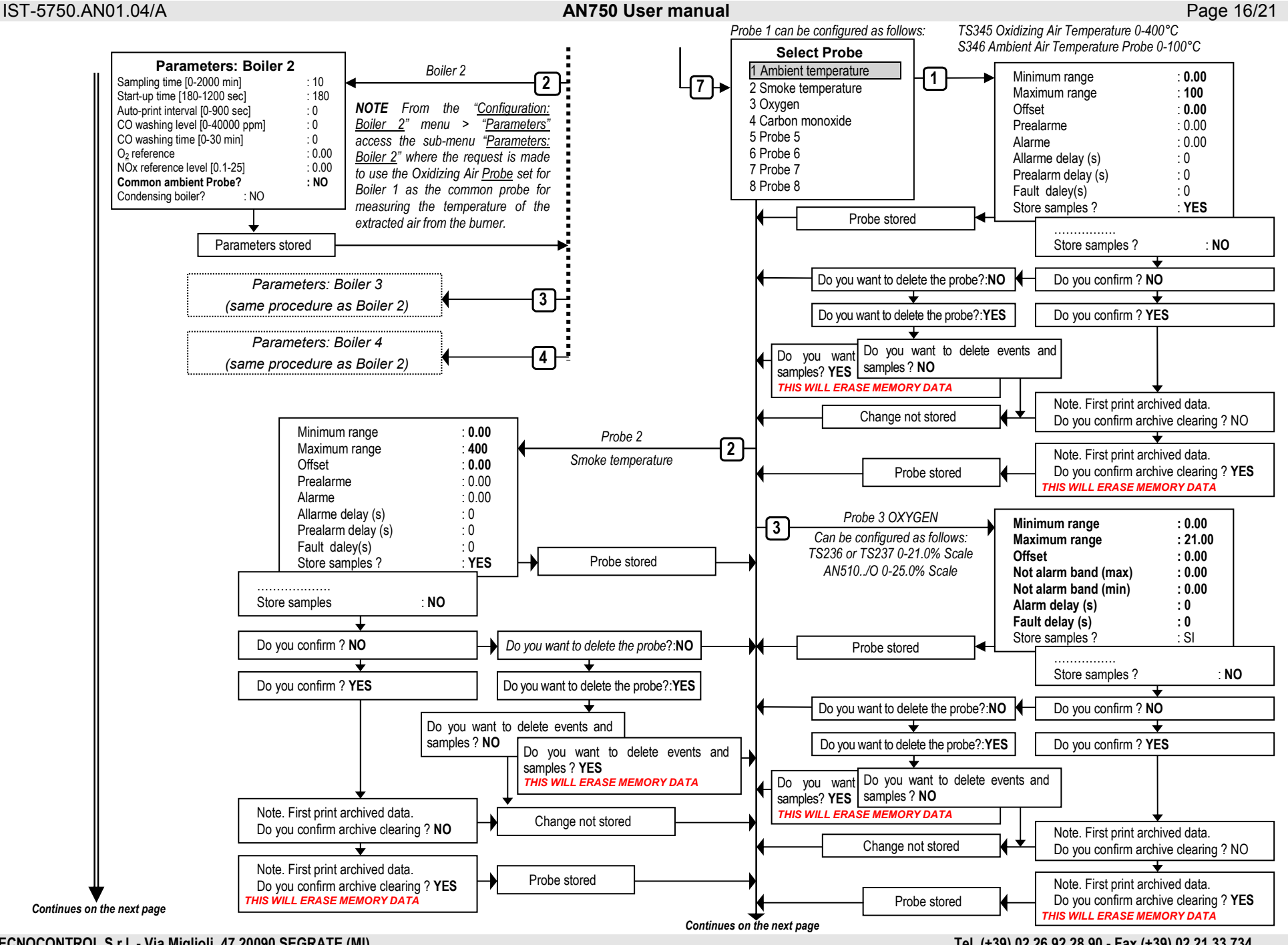

TECNOCONTROL S.r.I. - Via Miglioli, 47 20090 SEGRATE (MI)

Tel. (+39) 02 26 92 28 90 - Fax (+39) 02.21 33 734

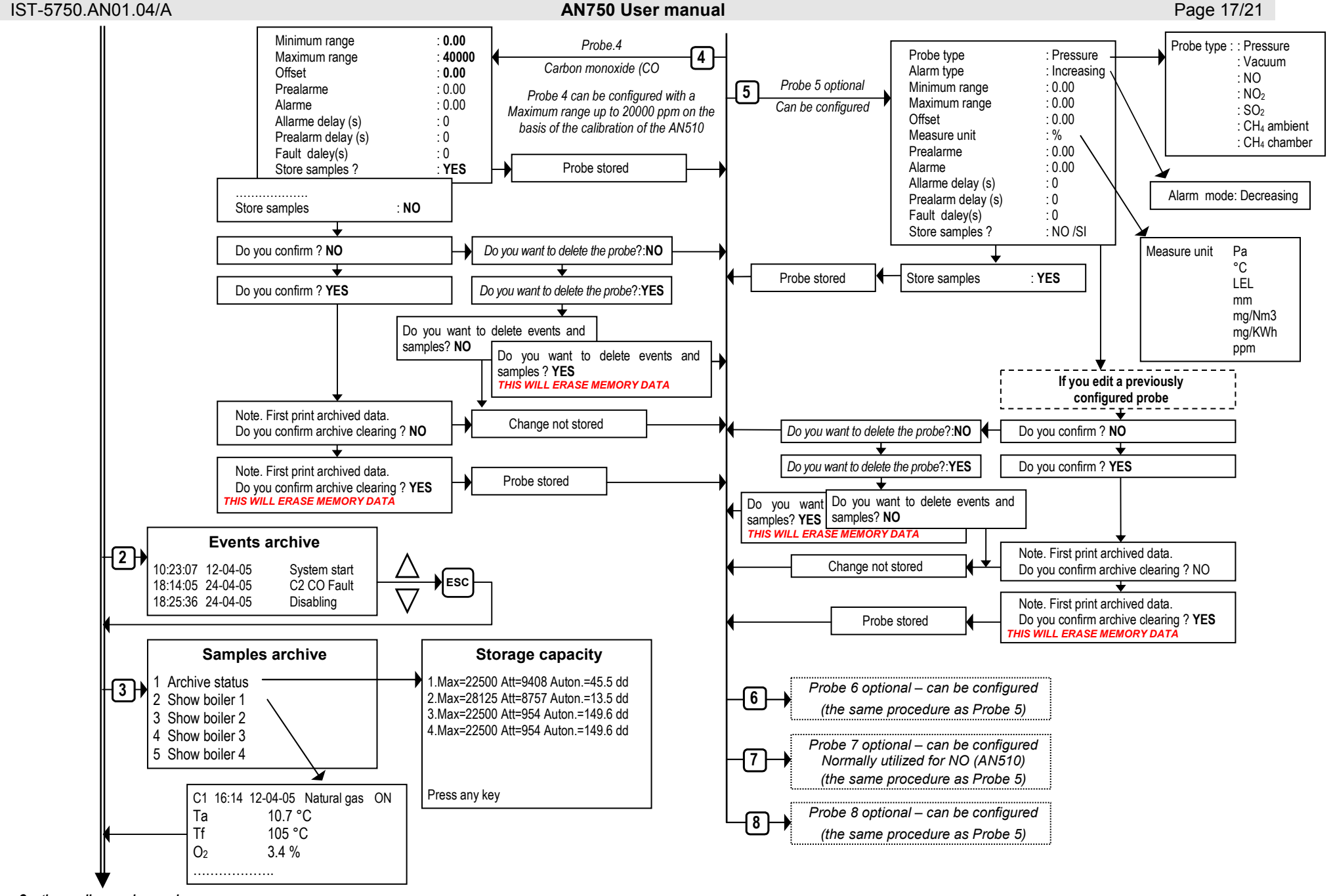

Continua nella prossima pagina

TECNOCONTROL S.r.I. - Via Miglioli, 47 20090 SEGRATE (MI)

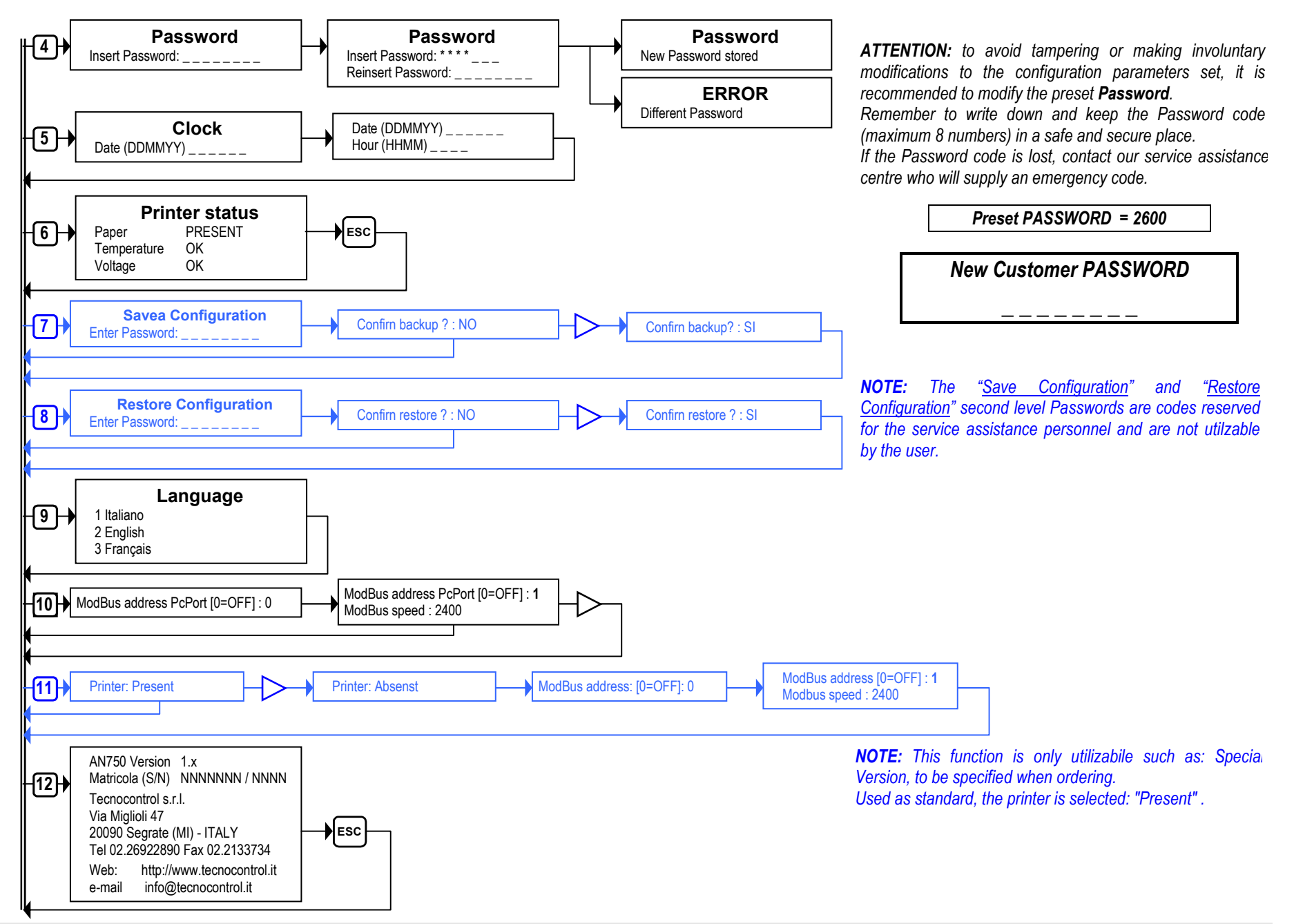

TECNOCONTROL S.r.l. - Via Miglioli, 47 20090 SEGRATE (MI)

Tel. (+39) 02 26 92 28 90 - Fax (+39) 02.21 33 734